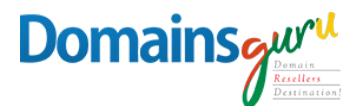

# SETUP IMAP for WINDOWS MAIL

# **Open Windows Mail- Click settings**

| 🛅 Fo | lders    |      |
|------|----------|------|
| Ini  | хох      | 1710 |
| Dr   | afts     |      |
| Se   | nt Items |      |
| Mc   | ore      |      |
|      |          |      |
|      |          |      |
|      |          |      |
| -    |          |      |
|      |          |      |
|      |          |      |
|      |          |      |
|      |          |      |
|      |          |      |
|      | ×٩       |      |

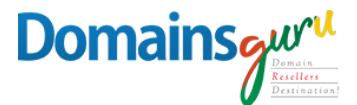

### Click on Manage Accounts

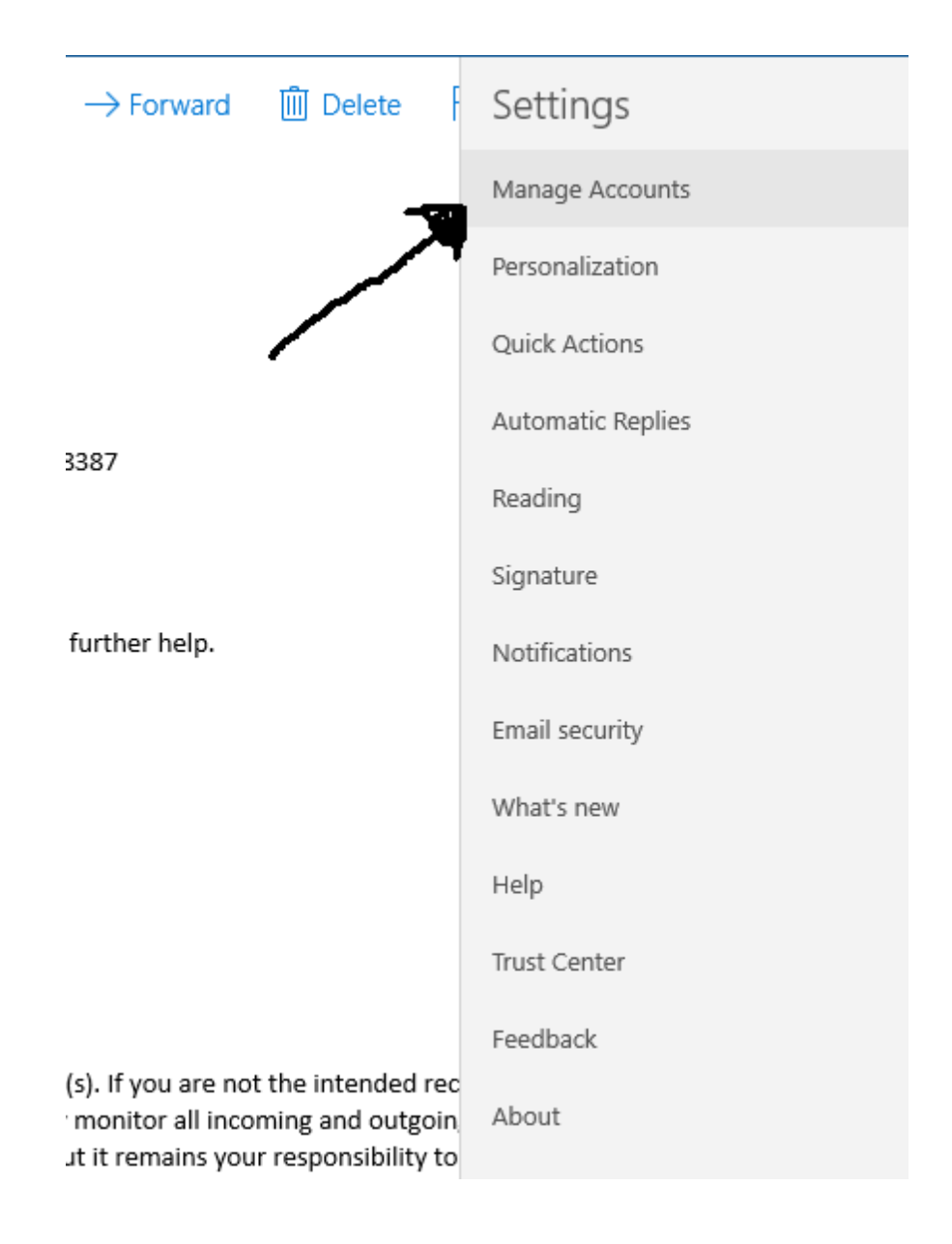

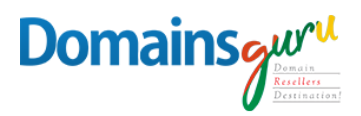

## Click Add Accounts

| III Delete                             | < Manage Accounts                   |  |
|----------------------------------------|-------------------------------------|--|
|                                        | Wanage Accounts                     |  |
|                                        | Select an account to edit settings. |  |
|                                        | ඏ Linked inbox                      |  |
|                                        |                                     |  |
|                                        |                                     |  |
|                                        |                                     |  |
|                                        |                                     |  |
|                                        | ල Link inboxes                      |  |
| t the intended rac<br>ming and outgoin | + Add account                       |  |
| ir respensibility to                   |                                     |  |
|                                        |                                     |  |
|                                        |                                     |  |
|                                        |                                     |  |
|                                        |                                     |  |
|                                        |                                     |  |

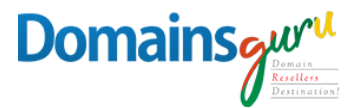

## Click on Advanced Setup

Х Add an account Choose an account Outlook.com 0 Outlook.com, Live.com, Hotmail, MSN Exchange 3 Ε Exchange, Office 365 Google Yahoo! iCloud Other account POP, IMAP Advanced setup Close

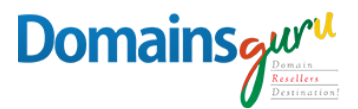

#### SELECT INTERNET EMAIL

Add an account

Х

#### Advanced setup

Choose the kind of account you want to setup. If you're not sure, check with your service provider.

#### Exchange ActiveSync

Includes Exchange and other accounts that use Exchange ActiveSync.

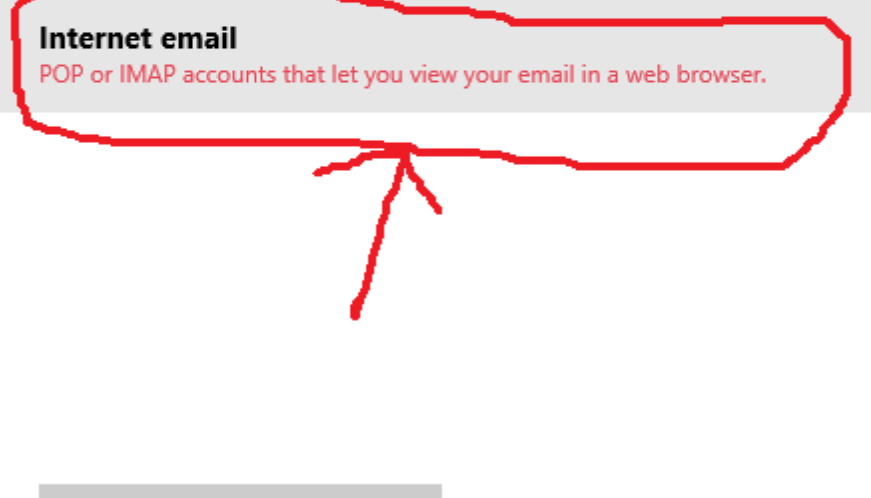

Cancel

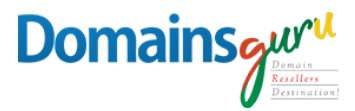

### FILL IN ALL INFORMATION BELOW and CLICK SIGN IN

Add an account

Х

 $\times$ 

#### Internet email account Email address

Your Email-id

User name

Your Email-id

Examples: kevinc, kevinc@contoso.com, domain\kevinc

Password

•••••

Account name

'Your email-id

Send your messages using this name

Your Name, Company name

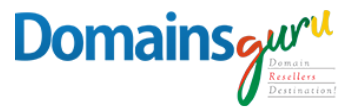

Incoming email server

mailguru.cloud

Account type

IMAP4

Outgoing (SMTP) email server

mailguru.cloud

Outgoing server requires authentication

Use the same user name and password for sending email

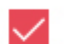

Require SSL for incoming email

Require SSL for outgoing email

Cancel

Sign in